Please Note: <u>All Enrichment Courses</u> including Regents Courses need to be Configured properly to print on the Enrichment Report Card. Please follow instructions in Section 1 to Configure your Enrichment Report Card

Specific instruction for Grading Regents Courses can be found on Section 2

## Section 1: Configure your Enrichment Report Card

Step 1. Confirm Course Department – From Main Menu Select System > Configuration > Defined List > Course Department. Verify Course Department "Enrichment" is listed

| Defined Lists Configuration                                               |                   |                          |
|---------------------------------------------------------------------------|-------------------|--------------------------|
| Accommodations                                                            | Course Department | 1                        |
| Accounting Code                                                           | Athletics         |                          |
| Accounting Family Statement Template<br>Accounting Family Statement Title | Bible             |                          |
| Attendance Comment                                                        | Business          |                          |
| Blood Type                                                                | English           | Verify Course Department |
| Calendar Group                                                            | Enrichment        | "Enrichment" is listed   |
| Campaign Type                                                             | Fine Arts         |                          |

If Missing, Department can be Added by Entering Department Name and Selecting "Add"

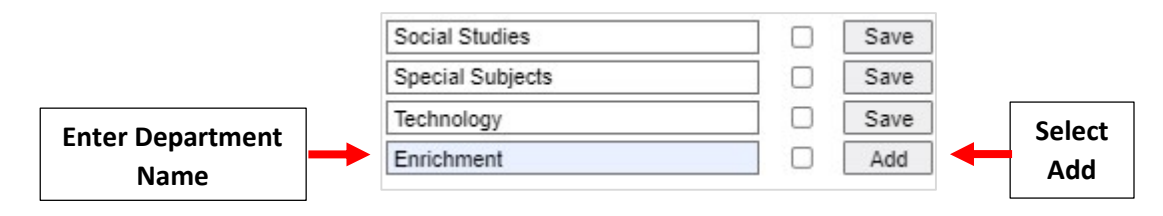

Step 2. Assign Course Department – From the Main Menu Select Academics > Courses. Select Course from Course List and Select "Enrichment" from Department Dropdown

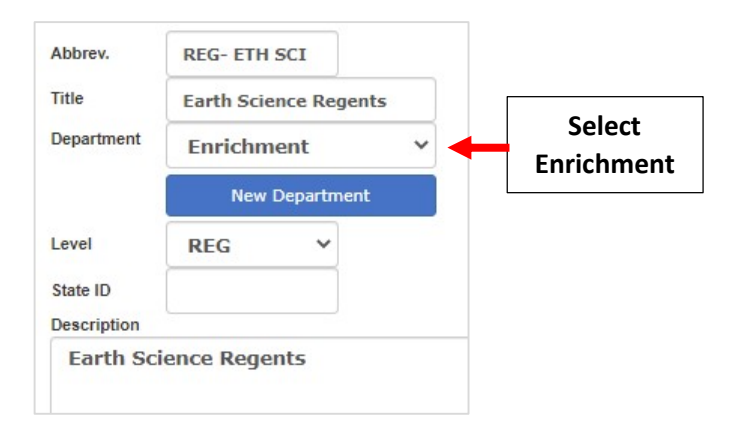

### Select Save to Save your Changes

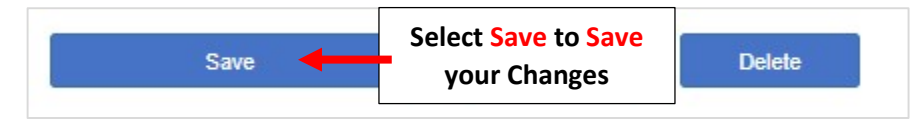

# Section 2: Finalize Regents Grades for the Report Card

\*\*Please note this must be done for <u>EACH Regent Class</u>\*\*

Option 1. Enter Grade for Each Term with a Final Grade **\*\*Final Grade MUST be Manually Averaged\*\*** 

From the Classroom menu select the Regent Class to Finalize Grades for and Select Report Card from the Left Side Menu. Select the Grades Tab

| 2. Select f | ab grades       | COMMENTS | CITIZENS | SHIP   |            | ATTEN       | DANCE     |            | PROGE    | RESSI | RE >       | Attendance - Seating Ch |
|-------------|-----------------|----------|----------|--------|------------|-------------|-----------|------------|----------|-------|------------|-------------------------|
|             | < DISPLAY GRADE | AVERAGE  | >        | Export | ÂŻ<br>Sort | OUnenrolled | Calculate | X<br>Clear | Fill     | Load  | (i)<br>Key | Communications          |
|             |                 | T1 >     | 12 >     |        | 1          | T3 >        |           | ] Fi       | nal Grad | e >   | U)         | Dashboard               |
|             | Student Name    | Grade    | Grade    |        | d.         | Grade       |           | Gr         | ade      |       | į.         | Gradebook               |
|             | 1) Doe, James   |          |          |        |            |             |           |            |          |       |            | Lesson Plans            |
|             |                 |          |          |        |            |             |           |            |          |       |            | Lunch                   |
|             |                 |          |          |        |            |             |           |            |          |       | ٦          | Portfolio               |
|             |                 |          |          |        |            |             |           | 1. 9       | Selec    | t     |            | Report Card             |

Enter the Grade in Each Term and the Final Grade for Each Student. \*\*Please Note: Final Grade MUST be Manually Averaged\*\* Select Save to Save your Changes

| 📃 Regents Exam - Algebra I | - A         |                           |                         |                         | Analytics                 |
|----------------------------|-------------|---------------------------|-------------------------|-------------------------|---------------------------|
| GRADES                     | COMMENTS    | CITIZENSHIP               | ATTENDA                 | NCE PROGRESS RE         | Attendance - Seating Cha  |
| 1 Enter Grade in           | AVERAGE     | > 🛓 Až                    | Unenrolled Ca           | Iculate Clear Fill Load | Communications            |
| Each Term                  | T1 >        | T2 >                      | T3 >                    | Final Grade >           | Gradebook                 |
| 1) Doe, James              | Grade<br>94 | Grade<br>99               | Grade<br>90             | Grade<br>94             | Lesson Plans              |
|                            |             | **Please Note:            | Final**                 | 2. Enter                | Lunch<br>Portfolio        |
|                            |             | Grade MUS<br>Manually Ave | r be<br>raged           | Final Grade             | Report Card<br>Students   |
|                            |             |                           |                         |                         | Web Items:                |
|                            |             | 3.<br>Sav                 | Select Sa<br>/e your Ch | ve to<br>anges          | Announcements<br>Calendar |

### The Regent Grades will appear on the Enrichment Report Card as follows:

| Algebra I Exam Regents | 1  | 2  | 3   | AVG | REG |
|------------------------|----|----|-----|-----|-----|
| Teacher:               | 98 | 94 | 100 | 97  |     |
| Comments:              |    |    |     |     |     |
| T1:                    |    |    |     |     |     |
| T2:                    |    |    |     |     |     |
| T3:                    |    |    |     |     |     |

### **Option 2.** Enter Regents Grade Only

From the Classroom menu select the Regent Class to Finalize Grades for and Select Report Card from the Left Side Menu. Select the Citizenship Tab

| AVERAGE       AVERAGE       AZ       AZ       AZ       Export       Sort       Unennolied       Clear       Fill       Load       Gi       Das         ITI >       T2 >       T3 >       Final Grade >       Grade       Grade       Grade       Grade       Grade       Item control of the control of the | GRADES         | 2. Select the<br>Citizenship Tab | CITIZENS | HIP    |            | ATTEN       | DANCE     |            | PROGRE    | ESS R     | E >        | Attendance - Seat                  |
|----------------------------------------------------------------------------------------------------|----------------|----------------------------------|----------|--------|------------|-------------|-----------|------------|-----------|-----------|------------|------------------------------------|
| T1 >     T2 >     T3 >     Final Grade >     Grade >       Student Name     Grade     Grade     Grade     Grade       1) Doe, James                                                                                                    | < DISPLAY GRAD | E AVERAGE                        | >        | Export | ÂŻ<br>Sort | OUnenrolled | Calculate | X<br>Clear | Filt      | C<br>Load | (i)<br>Key | Communications                     |
| Student Name     Grade     Grade     Grade     Grade       1) Doe, James     Lun                                                                                                    |                | 11 >                             | 12 >     |        | 1          | T3 >        |           | Fi         | nal Grade | ×         | L.         | Dashboard                          |
| 1) Doe, James                                                                                                    | Student Name   | Grade                            | Grade    |        | d.         | Grade       |           | Gr         | ade       |           |            | Gradebook                          |
| 1. Select                                                                                                    | 1) Doe, James  |                                  |          |        |            |             |           | 1. 5       | elect     |           | ]          | Lesson Plans<br>Lunch<br>Portfolio |

### Enter the Regent Grade in <u>Term 3</u> for Each Student. Select Save to Save your Changes

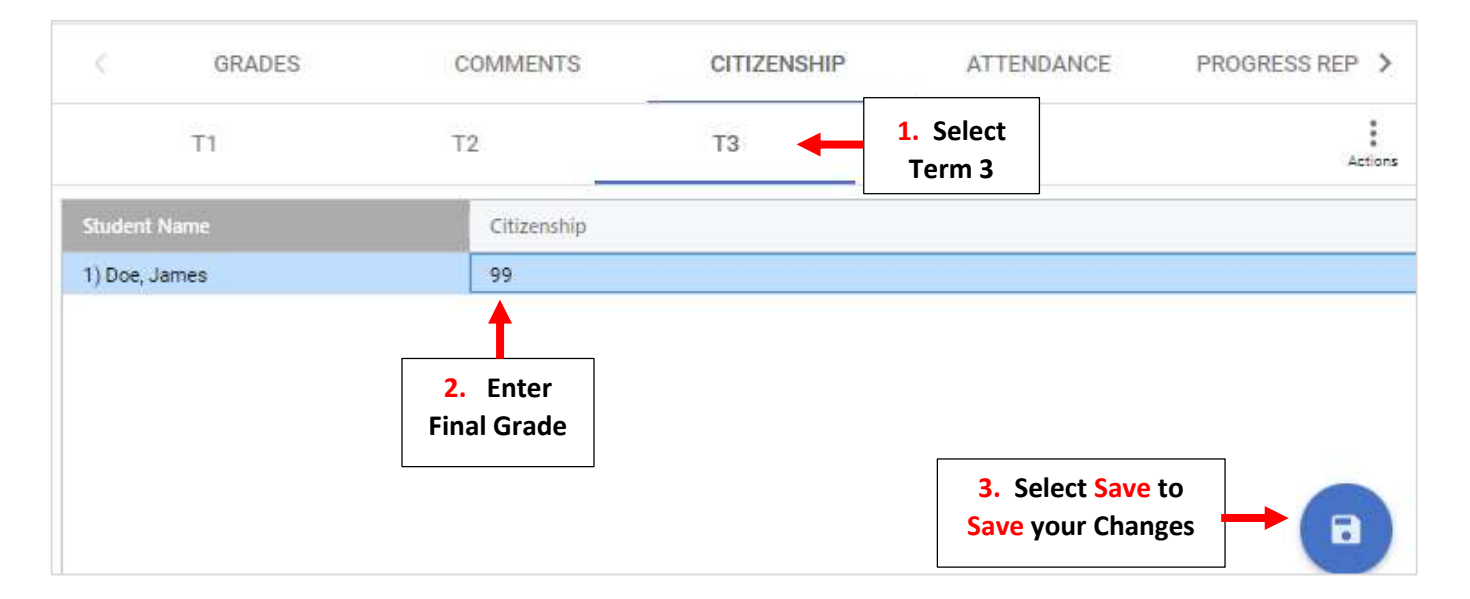

#### The Regent Grade will appear on the Enrichment Report Card as follows:

| Algebra I Exam Regents | 1  | 2 | 3 | AVG | REG |
|------------------------|----|---|---|-----|-----|
| Teacher:               |    |   |   |     | 99  |
| Comments:              | 78 |   |   |     |     |
| T1:                    |    |   |   |     |     |
| T2:                    |    |   |   |     |     |
| T3:                    |    |   |   |     |     |

## Section 3: Print Enrichment Report Card

\*\*Please Note: Enrichment Report Card <u>MUST</u> be Printed or Emailed. It <u>CANNOT</u> be Displayed on the Family Portal

#### From main menu please select Report Manager

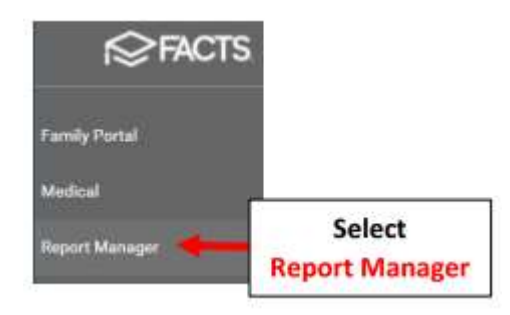

## Select Academics > Report Card PDF

| Favorites ★       Course Objective Analysis         Academics       Course Standards Analysis         Accounting       Elementary Final Grade Summary         Accounting       End of Year Labels (Final Grade)(Teacher)(Avery 5163)         Administration       End of Year Labels (Semester Grades)(Avery 5163)         Administration       End of Year Labels (Semester/Final) (Avery 5163)         Attendance       End of Year Labels (Semester/Final) (Avery 5163)         Behavior       End of Year PDF Labels - Semester Grades (Avery 5163)         Child Care       End of Year PDF Labels - Semester Grades (Avery 5163)         Class       Grade Calculator         Course       Grade Distribution by Teacher         Create A Report       Gradebook - Assignment Transfer Configuration         Directory       Progress Report - Report Card (Web)         Donate Online       Report Card Grade Distribution by Course         Lunch       Report Card Grade Log - By         Medical       Report Card Grade Log - By         Products & Services       Report Card Grade Log - By         Schedules       Report Card Grade Log - By                                                                                                    | Category                        | Reports                          |                              |
|----------------------------------------------------------------------------------------------------|---------------------------------|----------------------------------|------------------------------|
| Academics       Elementary Final Grade Summary         Accounting       Elementary Term Grade Summary         Activity Logs       End of Year Labels (Final Grade)(Teacher)(Avery 5163)         Administration       End of Year Labels (Semester Grades)(Avery 5163)         Admissions       End of Year Labels (Semester/Final) (Avery 5163)         Attendance       End of Year PDF Labels - Final Grade, Teacher (Avery 5163)         Behavior       End of Year PDF Labels - Semester Grades (Avery 5163)         Child Care       End of Year PDF Labels - Semester Grades (Avery 5163)         Class       Grade Calculator         Course       Grade Calculator         Create A Report       Gradebook - Assignment Transfer Configuration         Custom       Gradebook - Assignment Transfer Configuration         Directory       Progress Report - Report Card (Web)         Report Card Grade Distribution by Teacher       Report Card Grade Distribution by Course         Lunch       Report Card Grade Log - By         Medical       Report Card Grade Log - By         Products & Services       Report Card Grade Log - By         Schedules       Report Card Grade Log - By                                                                                                    | Favorites ★                     | Course Objective Analysis        |                              |
| Accounting<br>Accounting<br>Activity Logs<br>Administration<br>Admissions<br>Attendance<br>Behavior<br>Class<br>Course<br>Course<br>Create A Report<br>Custom<br>Directory<br>Donate Online<br>Gradebook<br>Lunch<br>Medical<br>Products & Services<br>Schedules<br>Course<br>Create A Services<br>Create A Services<br>Create A Se | Academics                       | Elementary Einal Grade Summar    |                              |
| Activity Logs       End of Year Labels (Final Grade)(Teacher)(Avery 5163)         Administration       End of Year Labels (Semester Grades)(Avery 5163)         Administration       End of Year Labels (Semester/Final) (Avery 5163)         Administration       End of Year Labels (Semester/Final) (Avery 5163)         Administration       End of Year Labels (Semester/Final) (Avery 5163)         Attendance       End of Year PDF Labels - Semester Grades (Avery 5163)         Behavior       End of Year PDF Labels - Semester Grades (Avery 5163)         Child Care       End of Year PDF Labels - Semester/Final Grades (Avery 5163)         Class       Grade Calculator         Course       Grade Distribution by Teacher         Create A Report       Gradebook - Assignment Transfer Configuration         Custom       Gradebook - Assignment Transfer Configuration         Directory       Progress Report - Report Card (Web)         Bradebook       Report Card Grade Distribution by Course         Lunch       Report Card Grade Log - By         Medical       Report Card Grade Log - By         Products & Services       Report Card Grade Log - By         Schedules       Report Card Grade Log - By                                                                                                    | Accounting                      | Elementary Term Grade Summar     | y<br>N                       |
| Administration       End of Year Labels (Semester Grades)(Avery 5163)         Admissions       End of Year Labels (Semester/Final) (Avery 5163)         Attendance       End of Year PDF Labels - Final Grade, Teacher (Avery 5163)         Behavior       End of Year PDF Labels - Semester Grades (Avery 5163)         Child Care       End of Year PDF Labels - Semester Grades (Avery 5163)         Class       Grade Distribution by Teacher         Course       Gradebook - Assignment Transfer Configuration         Custom       Gradebook Failing Grades Report - Student         Directory       Progress Report - Report Card (Web)         Gradebook       Report Card Grade Distribution by Teacher         Lunch       Report Card Grade Distribution by Teacher         Products & Services       Report Card Grade Log - By         Schedules       Report Card Grade Log - By                                                                                                    | Activity Logs                   | End of Year Labels (Final Grade) | y<br>(Teacher)(Avery 5163)   |
| Admissions       End of Year Labels(Semester/Final) (Avery 5163)         Attendance       End of Year PDF Labels - Final Grade, Teacher (Avery 5163)         Behavior       End of Year PDF Labels - Semester Grades (Avery 5163)         Child Care       End of Year PDF Labels - Semester Grades (Avery 5163)         Class       Grade Calculator         Course       Grade Distribution by Teacher         Create A Report       Gradebook Failing Grades Report - Student         Directory       Progress Report - Report Card (Web)         Bonate Online       Report Card Grade Distribution by Teacher         Lunch       Report Card Grade Distribution by Teacher         Vedical       Report Card Grade Distribution by Course         Schedules       Report Card Grade Log - By                                                                                                    | Administration                  | End of Year Labels (Semester G   | rades)(Avery 5163)           |
| Attendance       End of Year PDF Labels - Final Grade, Teacher (Avery 5163)         Behavior       End of Year PDF Labels - Semester Grades (Avery 5163)         Child Care       End of Year PDF Labels - Semester/Final Grades (Avery 5163)         Class       Grade Calculator         Course       Grade Distribution by Teacher         Create A Report       Gradebook - Assignment Transfer Configuration         Custom       Gradebook Failing Grades Report - Student         Directory       Progress Report - Report Card (Web)         Radebook       Report Card Grade Distribution by Teacher         Lunch       Report Card Grade Log - By         Medical       Report Card Grade Log - By         Schedules       Report Card Grade Log - By                                                                                                    | Admissions                      | End of Year Labels(Semester/Fin  | nal) (Avery 5163)            |
| Behavior       End of Year PDF Labels - Semester Grades (Avery 5163)         Child Care       End of Year PDF Labels - Semester/Final Grades (Avery 5163)         Class       Grade Calculator         Course       Grade Distribution by Teacher         Create A Report       Gradebook - Assignment Transfer Configuration         Custom       Gradebook - Assignment Transfer Configuration         Directory       Progress Report - Report Card (Web)         Donate Online       Report Card Grade Distribution by Teacher         Gradebook       Report Card Grade Distribution by Teacher         Products & Services       Report Card Grade Log - By         Schedules       Report Card Grade Log - By                                                                                                    | Attendance                      | End of Year PDF Labels - Final G | Grade, Teacher (Avery 5163)  |
| Child Care       End of Year PDF Labels - Semester/Final Grades (Avery 516:         Class       Grade Calculator         Course       Grade Distribution by Teacher         Create A Report       Gradebook - Assignment Transfer Configuration         Custom       Gradebook - Assignment Transfer Configuration         Directory       Progress Report - Report Card (Web)         Donate Online       Report Card (Web)         Gradebook       Report Card Grade Distribution by Teacher         Lunch       Report Card Grade Log - By         Products & Services       Report Card Grade Log - By         Schedules       Schedules                                                                                                    | Behavior                        | End of Year PDF Labels - Semes   | ter Grades (Avery 5163)      |
| Class     Grade Calculator       Course     Grade Distribution by Teacher       Create A Report     Gradebook - Assignment Transfer Configuration       Custom     Gradebook - Assignment Transfer Configuration       Directory     Progress Report - Student       Donate Online     Report Card (Web)       Gradebook     Report Card Grade Distribution by Course       Lunch     Report Card Grade Distribution by Teacher       Medical     Report Card Grade Log - By       Products & Services     Report Card Grade Log - By                                                                                                    | Child Care                      | End of Year PDF Labels - Semes   | ter/Final Grades (Avery 5163 |
| Course       Grade Distribution by Teacher         Create A Report       Gradebook - Assignment Transfer Configuration         Custom       Gradebook - Assignment Transfer Configuration         Directory       Progress Report - Student         Donate Online       Report Card (Web)         Gradebook       Report Card Grade Distribution by Course         Lunch       Report Card Grade Distribution by Teacher         Medical       Report Card Grade Log - By         Products & Services       Report Card Grade Log - By                                                                                                    | Class                           | Grade Calculator                 |                              |
| Create A Report<br>Custom<br>Directory<br>Donate Online<br>Gradebook Failing Grades Report - Student<br>Progress Report - Report Card (Web)<br>Report Card (Web)<br>Report Card (Web)<br>Report Card Grade Distribution by Course<br>Report Card Grade Distribution by Teacher<br>Medical<br>Products & Services<br>Report Card Grade Log - By<br>Report Card Grade Log - By<br>Report Card Grade Log - By<br>Schedules                                                                                                    | Course                          | Grade Distribution by Teacher    |                              |
| Custom Gradebook Failing Grades Report - Student<br>Directory Progress Report - Report Card (Web)<br>Donate Online Report Card (Web)<br>Gradebook Report Card Grade Distribution by Course<br>Lunch Report Card Grade Distribution by Teacher<br>Wedical Report Card Grade Log - By Select                                                                                                    | Create A Report                 | Gradebook - Assignment Transfe   | r Configuration              |
| Directory Progress Report - Report Card (Web) Donate Online Report Card (Web) Report Card (Web) Report Card Grade Distribution by Course Lunch Report Card Grade Distribution by Teacher Medical Report Card Grade Log - By Products & Services Report Card Grade Log - By Schedules                                                                                                    | Custom                          | Gradebook Failing Grades Repo    | rt - Student                 |
| Donate Online Report Card (Web) Gradebook Report Card Grade Distribution by Course Lunch Report Card Grade Log - By Products & Services Report Card Grade Log - By Schedules                                                                                                    | Directory                       | Progress Report - Report Card (\ | Neb)                         |
| Gradebook     Report Card Grade Distribution by Course     Lunch     Report Card Grade Distribution by Teacher     Nedical     Report Card Grade Log - By     Products & Services     Report Card Grade Log - By     Select                                                                                                    | Donate Online                   | Report Card (Web)                | 1028                         |
| Vedical Report Card Grade Distribution by Teacher Vedical Report Card Grade Log - By Products & Services Report Card Grade Log - By Select                                                                                                    | згадероок                       | Report Card Grade Distribution b | y Course                     |
| Products & Services Report Card Grade Log - By<br>Schedules Schedules                                                                                                    | Lunch                           | Report Card Grade Distribution b | y Teacher                    |
| Schedules Select                                                                                                    | Vieulcai<br>Producte & Services | Report Card Grade Log - By       |                              |
|                                                                                                    | Schadulae                       | Report Caro Grade Log - By       | Select                       |

Select Filter by Homeroom and Select Homeroom to Print. Click the Single Arrow to Move selective students or the Double Arrows to move all Students to "Selected List" and Click View Report

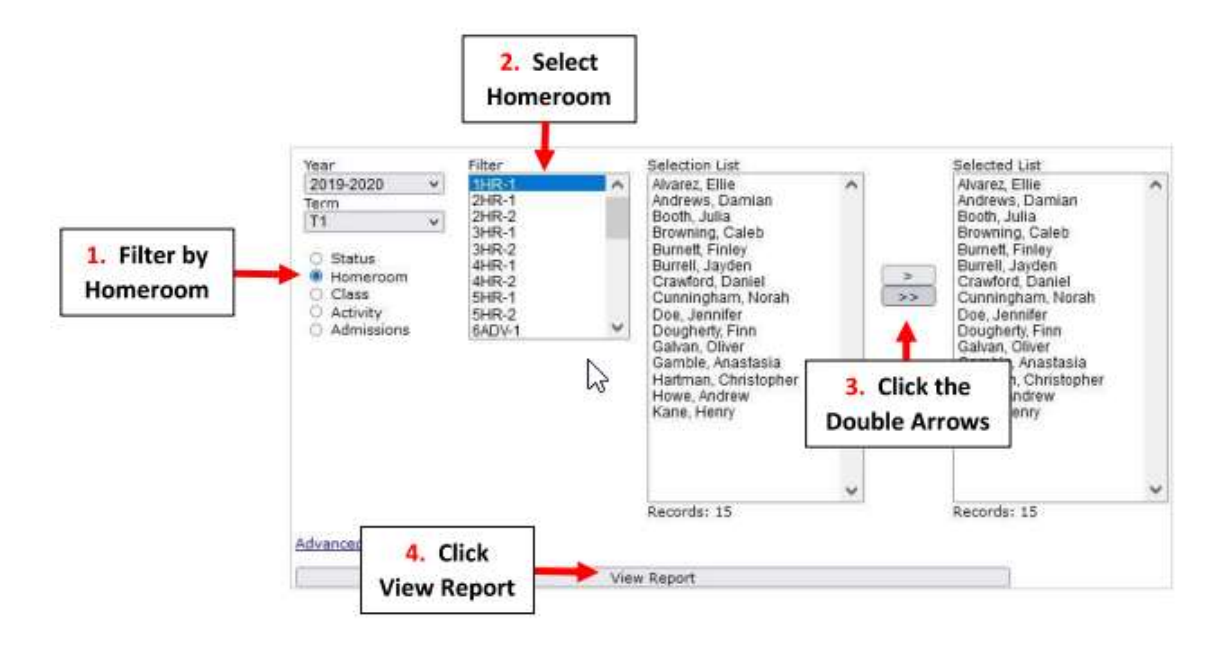

## Select View Reports Cards

|                   | Report Card - Web  |                      |
|-------------------|--------------------|----------------------|
| View              | Email              | Archive              |
| View Report Cards | Email Report Cards | Archive Report Cards |
| - •               | Report Cards       | -                    |

Select the Enrichment Report Card Template "BrooklynDioc/BrooklynDioc-Enrich.cfm" and Select "View Portrait" to Run Report Card

|                   | Report Card - W                      | /eb                     |                  |
|-------------------|--------------------------------------|-------------------------|------------------|
| View              | 🖂 Email                              | Г                       | -                |
|                   | Template:                            |                         | Select the       |
|                   | BrooklynDioc/BrooklynDioc-Enrich.cfm | ~                       | Enrichment Repor |
| View Report Cards | Message:                             |                         | _                |
|                   | View Portrait                        | Select View<br>Portrait |                  |
|                   | View L <mark>and</mark> scape        |                         |                  |
|                   | Displays a PDF document.             |                         |                  |

## Select Open PDF to View and Print your Enrichment Report Cards

| Loading Repo | orts               |
|--------------|--------------------|
| Open PDF     | Select<br>Open PDF |